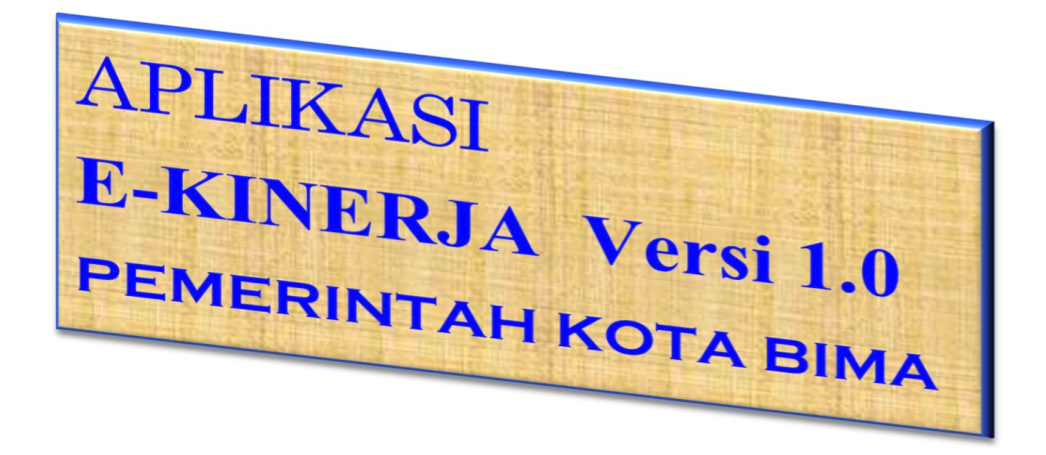

J XUfgX'http://www.e-kinerja.bimakota.go.id

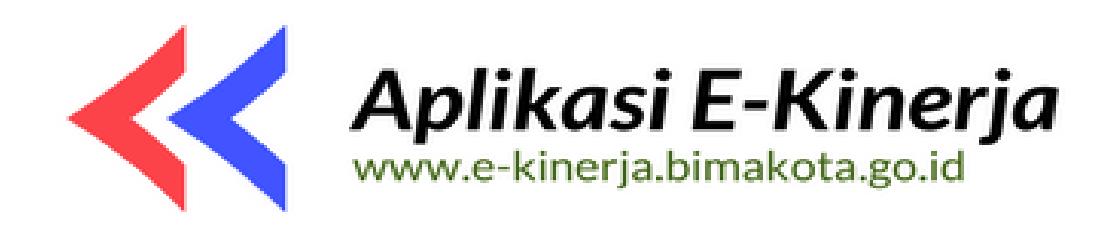

@T^aTWTe\?bZb8z>\aXeJT>bgT5\T-

- \$!?T`UTaZ <`X`\\_^\Teg\UTaZ^`gUXeT`T`hagh^``X`UXe\^Ta`cX\_TITaTa` ```gXeUT\^`^XcTWT`TfITeTg`Xah]h`>bgT`5\`T`LTaZ`?XU\{`5T\^
- %?T` UTaZ < memiliki arti sesuai ikon Kota Bima sebagai Kota Tepian Air dengan Visi Terwujudnya Kota Bima sebagai Kota Perdagangan dan Jasa Yang Beriman, Maju, Adil dan Sejahtera yang menjalankan Misi yang diantaranya adalah Mewujudkan manusia yang MAJU melalui peningkatan Kualitas SDM sehingga memiliki Intelektualitas yang tinggi, Memiliki Daya Saing, dan Menguasai Teknologi, di dukung oleh Tingkat Kesehatan Baik Jasmani maupun Rohani, Mental-Spritual.
- 3. Makna dari Logo e-kinerja memilki maksud yaitu :

"Semangat untuk Bangkit Bersama memberikan pelayanan terbaik kepada masyarakat melalui peningkatan Kualitas SDM menuju Kota Bima yang Maju, Adil dan Sejahtera"

## PANDUAN APLIKASI E-KINERJA PEMERINTAH KOTA BIMA

## A. Panduan Website

Pada panduan ini akan menjelaskan tentang fungsi menu yang akan digunakan dalam mengoperasikan aplikasi E-KINERJA, menu-menu yang akan dijelaskan di bawah ini adalah menu-menu utama yang terdapat pada Aplikasi.

1. **Tampilan aplikasi dan halaman utama** *Dashboard*/halaman admin dari Website e-kinerja Kota Bima, bisa anda lihat seperti di bawah ini:

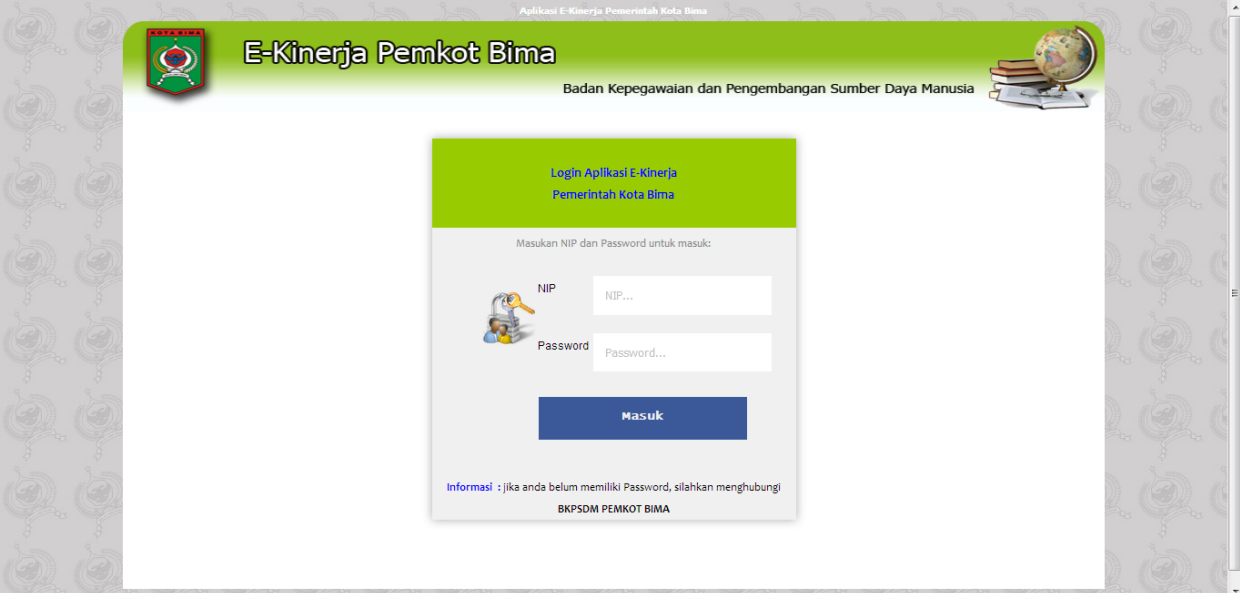

## Tampilan aplikasi E-Kinerja Kota Bima

| i i i i i i i i i i i i i i i i i i i | Aplikasi E-Kinerja Pemerintah Kota Bima                                              | an anton      |  |
|---------------------------------------|--------------------------------------------------------------------------------------|---------------|--|
| 0                                     | E-Kinerja Pemkot Bima 📃                                                              | <b>)</b> . Q. |  |
|                                       | Badan Kepegawaian dan Pengembangan Sumber Daya Manusia                               | - The         |  |
| Halaman Utama                         |                                                                                      |               |  |
| Profil 🔶                              |                                                                                      |               |  |
| SKP                                   | Aplikasi E-Kinerja                                                                   |               |  |
|                                       | SELAMAT DATANG Jainuddin, S.Kom (NIP : 198204302010041001)                           | to the second |  |
| Tugas Harian 🕠                        | Instansi : Badan Pengelolaan Keuangan dan Aset Daerah                                |               |  |
| Lihat Tugas                           | Jabatan : Staf<br>Bagian/Bidang : Pendataan dan Penetapan Pendapatan Daerah          |               |  |
| Bawanan                               | Seksi/Sub Bidang : Pengolahan Data dan Informasi                                     | to the second |  |
| Log Out / Keluar                      |                                                                                      |               |  |
|                                       |                                                                                      | (3)           |  |
|                                       |                                                                                      | to the second |  |
|                                       | Badan Kepegawaian dan Pengembangan Sumber Daya Manusia (BKPSDM) Pemerintah Kota Bima |               |  |
|                                       |                                                                                      | (3)           |  |
|                                       |                                                                                      | to the second |  |
|                                       |                                                                                      |               |  |
|                                       |                                                                                      | 10            |  |
|                                       |                                                                                      | as a state    |  |
|                                       |                                                                                      |               |  |
|                                       |                                                                                      | 1GA           |  |
|                                       | en sen sen sen sen sen sen sen sen sen s                                             | EL CAR        |  |

Halaman utama User

- 2. **Menu Profil**, digunakan melihat profil dari user yang Login saat itu, pada menu profil terdapat 2 buah Submenu, yaitu :
  - a. Lihat Profil, digunakan untuk melihat Data Pegawai itu sendiri yang sedang login.

| Tamp of a      | Aplik                 | si E-Kinerja Pemerintah Kota Bin         | a di ma di ma                  | A and A and A street | - P anno P |
|----------------|-----------------------|------------------------------------------|--------------------------------|----------------------|------------|
|                | E-Kinerja Pemkot Bima | )<br>De des Kessensie                    | den Derener bereiten Dere M    |                      |            |
| Halaman Litam  |                       | bauan kepegawalan (                      | aan Pengembangan Sumber Daya M | anusia               | OD à       |
| Profil<br>SKP  |                       | Update Data f<br>Badan Pengelolaan Keuan | regawai<br>gan dan Aset Daerah |                      |            |
| Lihat Tugas    | NIP                   | : 1982043020100                          | 41001                          |                      |            |
| Log Out / Kelu | Nama                  | Jainuddin, S.Ko                          | m                              |                      |            |
| Ò              | Level                 | Pegawai                                  |                                |                      | O (        |
|                | Golonga               | n : Penata Muda Ti                       | ngkat 1 / (III/b)              |                      |            |
|                | Jenis K               | lamin : Pria                             |                                |                      | <b>B</b>   |
| S anno         | Jabatan               | : Staf                                   |                                |                      |            |
| (S)            | Kantor/E<br>/Bidang   | agian : Pendataan dan                    | Penetapan Pendapatan Daerah    |                      | E.C.       |
|                | Sub Bid               | ng/Seksi : Pengolahan Dat                | a dan Informasi                |                      |            |
|                | Tempat                | ahir : Bima                              |                                |                      | CR.C.      |

Tampilan Sub Menu Lihat Profil

b. Ubah Password, digunakan untuk mengganti password.

| 0.0                              | 👌 E-Kine            | rja Pemkot Bima                                                                      | . 0. 6 |
|----------------------------------|---------------------|--------------------------------------------------------------------------------------|--------|
|                                  | ČU –                | Badan Kepegawaian dan Pengembangan Sumber Daya Manusia                               |        |
| CAL CA He                        | alaman Utama        |                                                                                      |        |
| Pr                               | rofil 🔸             | Update Password<br>Jainuddin, S.Kom                                                  |        |
|                                  | KP 🕨                |                                                                                      |        |
| ja ja Tu                         | ugas Harian 🕠       |                                                                                      |        |
|                                  | hat Tugas<br>awahan | Masukan Password :<br>Baru                                                           | . Q. C |
| ġ.ġ                              | og Out i Keluar     | Update Data                                                                          |        |
| Q.Q                              |                     | Batal                                                                                |        |
|                                  |                     | Copyright @ BKPSDM Kota Bima                                                         |        |
| Q.Q                              |                     |                                                                                      |        |
| Waiting for e-kinerja.bimakota.g | jo.id               | Badan Kepegawalan dan Pengembangan Sumber Daya Hanusia (BKPSDN) Pemerintah Kota Bima | O.C    |

Tampilan Sub Menu Ubah Password

3. **Menu SKP**, digunakan untuk menambah dan melihat data Sasaran Kinerja Pegawai (SKP) pada tahun berjalan. Pada menu ini terdapat 2 (dua) Submenu, yaitu : a. Tambah SKP, digunakan menambahkan SKP yang akan dibuat.

| Halaman Utama                        |                       | Innul Turas SKP                            |           |
|--------------------------------------|-----------------------|--------------------------------------------|-----------|
| Profil                               |                       | input lagas sto                            |           |
| Data Pegawai                         |                       | Jam : 12:33:53                             |           |
| Data Kepala<br>Daerah                | NIP                   | : 198802252011011008                       |           |
| Data OPD                             | Nama                  | : Hermansyah, ST                           |           |
| SKP >                                | OPD                   | Badan Pengelolaan Keuangan dan Aset Daerah | 8         |
| Tugas Harian                         | Uraian/Kegiatan Tugas |                                            |           |
| Lihat Tugas<br>Bawahan               |                       |                                            |           |
| Log Out / Keluar                     |                       | :: Target Output ::                        |           |
|                                      | Jumlah Output         |                                            | Barrier S |
| CAL CAL                              | Satuan Output         | **Dokumen/Lembar/dll                       |           |
|                                      |                       | :: Target Waktu Penyelesaian ::            |           |
|                                      | Waktu Target          |                                            |           |
| A A A                                | Satuan Waktu Target   | : **hari/minoqu/bulan                      | 3         |
| Cer Cer                              | Tahun SKP             | :                                          |           |
| Waiting for a kinetic himskate on id |                       |                                            | 3         |

Tampilan Sub Menu Tambah SKP

Keterangan Form input SKP :

- Uraian/Kegiatan tugas : untuk menjabarkan uraian tugas SKP.
- Jumlah Output : Jumlah output yang dihasilkan (di isi dalam bentuk angka).
- Satuan output : Satuan dari output yang dihasilkan
- Waktu Target : Lama waktu penyelesaian yang direncanakan dalam SKP.
- Satuan waktu target : Satuan lama waktu penyelesaian (dalam hari/bulan/tahun dll).
- b. Lihat SKP, digunakan untuk melihat Daftar SKP yang telah disimpan.

|                                      | E-Kinerja Pemkot Bima                                                                        |         |
|--------------------------------------|----------------------------------------------------------------------------------------------|---------|
| 10 10                                | Badan Kepegawaian dan Pengembangan Sumber Daya Manusia                                       |         |
| Halaman Utan                         | Lihat SKP                                                                                    |         |
| SKP                                  |                                                                                              |         |
| Tugas Harian                         | NIP : 198204302010041001                                                                     |         |
| Lihat Tugas<br>Bawahan               | Nama : Jainuddin, S.Kom<br>Tahun : Tahun                                                     |         |
| Log Out / Kell                       |                                                                                              |         |
| Gr. G                                | Cari Data                                                                                    |         |
| <b>(D)</b> (D)                       | Copyright @ BKPSDM Kota Birna                                                                |         |
|                                      |                                                                                              |         |
| Q. Q                                 |                                                                                              |         |
|                                      |                                                                                              |         |
| Waiting for e-kinerja.bimakota.go.id | veluen repryserenti un rengeniturigen Junioel Daya rinnuse (DAY JUNI) Pennerittan Roka Binia | the off |

Tampilan Sub Menu Lihat SKP

- 4. Menu Tugas Harian, digunakan untuk menginput tugas harian, tugas harian di input setelah melaksanakan tugas pada hari kerja, untuk jam dan tgl pengisian tugas harian diset secara otomatis mengikuti waktu pada server, sebagai catatan penting bahwa intuk menambahkan tugas harian, terlebih dahulu harus menambahkan data SKP pada tahun berjalan, pada menu ini terdapat 3 (tiga) Submenu, yaitu :
  - a. **Tambah Tugas Harian Online,** digunakan untuk menambah tugas harian yang dikerjakan pada hari dikerjakannya tugas.

| 9.9           |                  | E-Kinerja | Addied E Steerle Perendidek Kole Bine<br>Pemkot Bima                                 |      | . 6 |  |
|---------------|------------------|-----------|--------------------------------------------------------------------------------------|------|-----|--|
|               | <u> </u>         |           | Badan Kepegawaian dan Pengembangan Sumber Daya Man                                   | usia | à   |  |
| Hala          | iman Utama       | _         | Tugas Harian                                                                         |      |     |  |
|               | u<br>>           | •         |                                                                                      |      |     |  |
| Tuga          | as Harian        | •         |                                                                                      |      | 43  |  |
| Lihat<br>Bawa | it Tugas<br>ahan |           | NIP :<br>198204302010041001<br>Nama : Jainuddin : S Kom                              |      | . 0 |  |
|               | Out / Keluar     |           | Tahun : Tahun                                                                        |      | . Ó |  |
| è.            |                  |           | Lanjut                                                                               |      |     |  |
|               |                  |           | Copyright @ BKPSDM Kota Bima                                                         |      | 1   |  |
| Q.            |                  |           |                                                                                      |      |     |  |
| 6.6.          |                  |           | Badan Kepegawalan dan Pengembangan Sumber Daya Hanusia (BKPSDH) Pemerintah Kota Bima |      | Q,  |  |

Tampilan Sub Menu Tambah Tugas Harian Online

Tahapan dalam menambahkan tugas harian secara online :

- Setelah memilih sub menu tambah tugas harian online, user diminta untuk memasukan tahun tugas harian yang akan ditambahkan.
- Jika anda belum memiliki data SKP pada tahun yang dimaksud, maka akan muncul peringatan untuk menginput terlebih dahulu SKP sesuai dengan tahun yang dimaksud.
- Jika anda sudah memiliki SKP pada tahun yang dimaksud, maka akan muncul form pengisian SKP. Setelah data selesai diisi, Lalu klik tombol simpan.
- Ulangi kembali kangkah diatas untuk menambahkan tugas harian lainnya.
- Tugas harian yang telah ditambahkan akan langsung masuk ke daftar tugas harian bawahan pada atasan langsung dari user untuk dilakukan verifikasi persetujuan.

|                                       | Aplikas                        | il E-Kinerja Pemerintah Kota Bima                      |         |
|---------------------------------------|--------------------------------|--------------------------------------------------------|---------|
| 🚺 E-Kiner                             | ja Pemkot Bima                 |                                                        |         |
|                                       |                                | Badan Kepegawaian dan Pengembangan Sumber Daya Manusia |         |
| Halaman Utama                         |                                | Input Tugas Harian Online                              |         |
| I I I I I I I I I I I I I I I I I I I |                                |                                                        |         |
| Tugas Harian                          | NIP                            | : 196204302010041001<br>: Jainuddin,S.Kom              |         |
| Bawahan                               | Pilih Kegiatan Berdasarkan SKP | Pilih Jenis Keglatan                                   |         |
| Q.Q                                   | Uraian/Kegiatan Tugas          |                                                        | 2. Q. C |
| <u>.</u>                              | Tanggal pengerjaan             | : 2017-06-21                                           |         |
|                                       | Output                         | :                                                      |         |
|                                       | Volume                         | :                                                      |         |
| <u>(2)</u> (2)                        | Satuan<br>Waktu Rekam          |                                                        |         |

Tampilan Form Input Tugas Harian

Keterangan Form Input Tugas Harian Online :

- Pilih kegiatan berdasarkan SKP : berisi data SKP pada tahun yang dimaksud. User harus menambah tugas harian sesuai dengan data SKP yang ditampilkan.
- Uraian Kegiatan Tugas : merupakan tempat untuk menuliskan uraian tugas.
- *Tanggal pengerjaan* : adalah tanggal terlaksananya tugas yang ditambahkan. Tanggal diset secara otomatis oleh system sesuai dengan waktu pada server.
- *Output* : adalah apa yang dihasilkan dari tugas yang telah dikerjakan, dapat berupa laporan, kegiatan dll
- Volume : adalah jumlah yang dihasilkan dalam bentuk angka.
- Satuan : Satuan dari volume yang dihasilkan.
- *Waktu rekam* : Jam perekaman tugas harian kedalam aplikasi, Jam diset secara otomatis oleh system sesuai dengan waktu pada server.
- b. Tambah Tugas Harian Manual, digunakan untuk menambah tugas harian yang tidak sempat ditambahkan pada saat dikerjakannya tugas harian tersebut.

| E-Kinerj                             | A Pemkot Bima<br>Badan Kepegawaian dan Pengembangan Sumber Daya Manusia              |          |
|--------------------------------------|--------------------------------------------------------------------------------------|----------|
| Halaman Ulama Profil                 | Tugas Harian                                                                         |          |
| SIMP  Tugas Harian                   | Input secara MANUAL                                                                  |          |
| Lihat Tugas<br>Bawanan               | NIP : 198204302010041001<br>Nama : Jainuddin, S.Kom                                  | . Q. Ğ   |
|                                      | Tahun : Tahun                                                                        | O.G      |
| à à                                  | Lanjut                                                                               | i i i    |
|                                      | Copyright @ BKPSDM Kota Bima                                                         |          |
| Q.Q                                  |                                                                                      | Q.G      |
| Waiting for e-kineria himakota on id | Badan Kepegawaian dan Pengembangan Sumber Daya Manusia (BKPSDM) Pemerintah Kota Bima | . (d) (d |

Tampilan Sub Menu Tambah Tugas Harian Manual

Tahapan dalam menambahkan tugas harian secara manual hamper sama dengan menambahkan tugas harian secara online, tahapannya adalah sebagai berikut :

- Setelah memilih sub menu tambah tugas harian manual, user diminta untuk memasukan tahun tugas harian yang akan ditambahkan.
- Jika anda belum memiliki data SKP pada tahun yang dimaksud, maka akan muncul peringatan untuk menginput terlebih dahulu SKP sesuai dengan tahun yang dimaksud.
- Jika anda sudah memiliki SKP pada tahun yang dimaksud, maka akan muncul form pengisian SKP. Setelah data selesai diisi, Lalu klik tombol simpan.
- Ulangi kembali kangkah diatas untuk menambahkan tugas harian lainnya.
- Tugas harian yang telah ditambahkan akan langsung masuk ke daftar tugas harian bawahan pada atasan langsung dari user untuk dilakukan verifikasi persetujuan.

| Halaman Ukama<br>Profil                                              | Input Tugas Harian Manual                                                                                            |                    |
|----------------------------------------------------------------------|----------------------------------------------------------------------------------------------------|--------------------|
| SKP ,<br>Tugas Hanan ,<br>Lihat Tugas<br>Bawahan<br>Log Out / Keluar | NIP :<br>198204302010041001<br>Nama : Jainuddin,S.Kom<br>Pilih Kegiatan<br>SKP · · · · · · · · · · · · · · · · · · · | 2. Q. C<br>2. Q. C |
| Q.Q<br>Q.Q                                                           | Uralan/Kegiatan :<br>Tugal<br>Pengerjaan :<br>Tugas                                                                  | 2. Q. C<br>2. Q. C |
|                                                                      | Output :<br>Volume :<br>Satuan :                                                                                     |                    |
|                                                                      | Tanggal Rekam : 2017-06-21<br>Waktu Rekam : 11:53:20                                                                 |                    |

Tampilan Form Input Tugas Harian Manual

Keterangan Form Input Tugas Harian Manual :

- Pilih kegiatan berdasarkan SKP : berisi data SKP pada tahun yang dimaksud. User harus menambah tugas harian sesuai dengan data SKP yang ditampilkan.
- Uraian Kegiatan Tugas : merupakan tempat untuk menuliskan uraian tugas.
- *Tanggal pengerjaan* : adalah tanggal terlaksananya tugas yang ditambahkan.
- *Output* : adalah apa yang dihasilkan dari tugas yang telah dikerjakan, dapat berupa laporan, kegiatan dll
- Volume : adalah jumlah yang dihasilkan dalam bentuk angka.
- Satuan : Satuan dari volume yang dihasilkan.
- Tgl Rekam : Tanggal perekaman tugas harian kedalam aplikasi, Tanggal diset secara otomatis oleh system sesuai dengan waktu pada server.
- *Waktu rekam* : Jam perekaman tugas harian kedalam aplikasi, Jam diset secara otomatis oleh system sesuai dengan waktu pada server.
- c. Lihat Tugas Harian, digunakan untuk melihat tugas harian yang telah ditambahkan dan yang telah diverifikasi oleh atasan langsung.

| E-Kiner                                                               | rja Pemkot Bima                                                                             | ). Ø. G                    |
|-----------------------------------------------------------------------|---------------------------------------------------------------------------------------------|----------------------------|
| Halaman Utama<br>Profit                                               | Badan Kepegawaian dan Pengembangan Sumber Daya Manusia                                      |                            |
| SNP ,<br>Tugas Harran ,<br>Lindt Tugas<br>Bawanan<br>Log Out / Keluar | NIP : 198204302010041001<br>Nama : Jainuddin, S.Kom<br>Dari Tanggal : :<br>Sampal Tanggal : | . O. C<br>. O. C<br>. O. C |
|                                                                       | Carl Data<br>Copyright @ BKPSDM Kota Birna                                                  | Q.C<br>D.C                 |
| Waiting for e-kinerja bimakota.go.id                                  | Badan Kepegawaian dan Pengembangan Sumber Daya Hanusia (BKPSDH) Pemerintah Kota Bima        | E E                        |

Tampilan Sub Menu Lihat Tugas Harian

Tahapan untuk melihat tugas harian yang telah diverifikasi oleh atasan langsung:

- Pilih rentang waktu daftar tugas harian yang akan dilihat
- Selanjutnya akan tampil daftar tugas harian yang telah diverifikasi oleh atasan langsung sesuai dengan rentang waktu yang telah dipilih sebelumnya. Pilih menu cetak untuk mencetak tugas harian.

| PARTY NAME             | 1      | St. and                         | 4     | Aplikasi       | E-Kinerja Pe | merintah Kota E | tima 🧃 📖              | 19. anna  | 94 mm    |                           | 13 mm       |   |  |
|------------------------|--------|---------------------------------|-------|----------------|--------------|-----------------|-----------------------|-----------|----------|---------------------------|-------------|---|--|
| () E                   | -Kiner | ja Pem                          | kot   | Bima           |              |                 |                       |           |          |                           |             |   |  |
|                        |        |                                 |       |                | Badan K      | epegawaiai      | n dan Pengei          | mbangan s | Sumber D | aya Manusia               |             |   |  |
| Halaman Utama          |        |                                 |       |                |              |                 |                       |           |          |                           |             |   |  |
| Profil                 | -      |                                 |       |                |              | Rincian Tug     | as Harian             |           |          |                           |             |   |  |
| SKP .                  |        |                                 |       |                | igi          | 2017-06-01 S/0  | 3 Igi 2017-06-21      |           |          |                           |             |   |  |
| Tugas Harian 🕠         |        |                                 |       |                |              | Jainuddir       | n,S.Kom               |           |          |                           |             |   |  |
| Lihat Tugas<br>Bawahan |        |                                 |       |                | L.           | JIP : 19820430  | 2010041001            |           |          |                           |             | 2 |  |
| Log Out / Keluar       |        |                                 |       |                |              |                 |                       |           |          |                           |             |   |  |
|                        | No     | Rincian                         | Tugas | Output         | Volume       | Satuan          | Tanggal<br>Pengeriaan | Direkam   | Metode   | Tanggal<br>Input<br>Tugas | Status      |   |  |
|                        |        | Tugas                           | SKP   |                |              |                 | Tugas                 | jam       | Data     | Secara<br>Manual          | Persetujuan |   |  |
|                        |        | Penerbitan                      |       | Surat          |              |                 |                       |           |          |                           |             |   |  |
|                        | 1      | SKPD Pajak<br>Reklame           |       | Pajak<br>Dae   | 3            | Dokumen         | 2017-06-03            | 14:31:59  | online   | 0000-00-00                | Ditolak     |   |  |
|                        |        | Pendataan                       |       | Data Baru      |              |                 |                       |           |          |                           |             | 0 |  |
|                        | 2      | Wajib Pajak<br>Restoran<br>Baru |       | Wajib<br>Pajak | 10           | Data            | 2017-06-03            | 14:51:59  | online   | 0000-00-00                | Disetujui   |   |  |
|                        |        | Pemutakhiran                    |       | Peta           |              |                 |                       |           |          |                           |             | 2 |  |

Tampilan Hasil lihat tugas harian

|                                                                                                    |                                                                                                    | <mark>글 비</mark> + 은 + <u>(4</u> ) =                            | a factor firm | 1 Description of the                                   | -                   | hasil [R | ead-Only] - Microsoft Exc                        | el 🚺 👘 👘                                            | Participan 1      | Contractory of Contractory of     |                            | i x   |
|----------------------------------------------------------------------------------------------------|----------------------------------------------------------------------------------------------------|-----------------------------------------------------------------|---------------|--------------------------------------------------------|---------------------|----------|--------------------------------------------------|-----------------------------------------------------|-------------------|-----------------------------------|----------------------------|-------|
|                                                                                                    | 2                                                                                                    | Home Insert Page Layout                                         | Formulas Data | Review View Ad                                         | id-Ins              |          |                                                  |                                                     |                   |                                   | ۲                          | - 🗝 X |
| Pa                                                                                                    | ste<br>CI                                                                                                    | A Cut<br>Calibri ▼<br>Calibri ▼<br>B Z 型 ▼<br>ipboard ▼<br>Fort |               | ■ <mark>● ◇</mark> → Wra<br>■ ■ 律 律 型 Mer<br>Alignment | ip Text<br>ge & Cer | ter - \$ | neral •<br>• % • • • • • • • • • • • • • • • • • | nditional Format<br>rmatting * as Table *<br>Styles | Cell<br>Styles *  | Pelete Format<br>Cells            | t & Find &<br>r Y Select Y |       |
|                                                                                                    |                                                                                                    | L24 🕶 🌗 f 🖈                                                     |               |                                                        |                     |          |                                                  |                                                     |                   |                                   |                            | ×     |
|                                                                                                    | Α                                                                                                    | В                                                               | С             | D                                                      | E                   | F        | G                                                | Н                                                   | I.                | J                                 | K                          | L     |
| 1 2 3                                                                                                    | Rincian Tugas Harian Pegawai Badan Pengelolaan Keuangan dan Aset Daerah<br>Tgl 2017-06-01 s/d Tgl 2017-06-21                                                                                                    |                                                                 |               |                                                        |                     |          |                                                  |                                                     |                   |                                   |                            |       |
| 3     A     Nama Atasan Langsung     :Hermansysh, ST     Nama Pegawai     :Jainuddin,S.Kom       5     NIP     :19880225201101008     NIP     :198204302010041001       6     Jabatan     :Kepala Sub Bidang     Jabatan     :Staf |                                                                                                    |                                                                 |               |                                                        |                     |          |                                                  |                                                     |                   |                                   |                            |       |
| 8                                                                                                    | No                                                                                                    | Rincian Tugas                                                   | Tugas SKP     | Output                                                 | Volume              | Satuan   | Tanggal Pengerjaan Tugas                         | Direkam pada jam                                    | Metode Input Data | Tanggal Input Tugas Secara Manual | Status Persetujuan         |       |
| 9                                                                                                    | 1 Pe                                                                                                    | enerbitan SKPD Pajak Reklame                                    |               | Surat Ketetapan Pajak                                  | 3                   | Dokumen  | 6/3/2017                                         | 14:31:59                                            | online            | 0000-00-00                        | Ditolak                    |       |
| 10                                                                                                    | 2 Pe                                                                                                    | endataan Wajib Pajak Restoran Baru                              |               | Data Baru Wajib Pajak                                  | 10                  | Data     | 6/3/2017                                         | 14:51:59                                            | online            | 0000-00-00                        | Disetujui                  |       |
| 11                                                                                                    | 3 1                                                                                                    | emutakhiran peta blok Kel. Santi Blok                           |               | Peta Wilayah                                           | 1                   | Dokumen  | 6/10/2017                                        | 8:27:29                                             | online            | 0000-00-00                        | Disetujui                  |       |
| 12                                                                                                    | 4 bi                                                                                                    | lengarsipkan berkas pendaftaran<br>aru PBB P2                   |               | Bundel                                                 | 2                   | Dokumen  | 6/11/2017                                        | 13:13:22                                            | online            | 0000-00-00                        | Ditolak                    | =     |
| 13<br>14<br>15<br>16<br>17<br>18<br>19<br>20<br>21                                                                                                    | 2         4         baru PBB P2         Bundei         2         Dokumen         6/11/2017         13:13:22         online         0000-00         Ditolak           3         Atasan Langsung,          Pembuat Laporan,         Pembuat Laporan,           5           Jainuddin,5.Kom         Jainuddin,5.Kom           13         NIP : 19820252011011008         NIP : 198204302010041001         NIP : 198204302010041001 |                                                                 |               |                                                        |                     |          |                                                  |                                                     |                   |                                   |                            |       |

Tampilan laporan Tugas Harian

5. **Menu Lihat Tugas Bawahan,** digunakan memverifikasi persetujuan tugas bawahan yang telah dikerjakan.

| Q.Q           | 💿 E-Kinerja Pemkot Bima |                          |                                                        |  |  |   |                  |  |  |
|---------------|-------------------------|--------------------------|--------------------------------------------------------|--|--|---|------------------|--|--|
| رفي رفي       |                         |                          | Badan Kepegawaian dan Pengembangan Sumber Daya Manusia |  |  |   | 10-10            |  |  |
| the the       | Profil                  |                          | Konfirmasi                                             |  |  |   |                  |  |  |
| Q.Q           | SKP >                   | NIP ·                    |                                                        |  |  |   | 101 100          |  |  |
| Ó Ó           | Lihat Tugas<br>Bawahan  | Nama :                   | 198204302010041001<br>Jainuddin, S.Kom                 |  |  |   | 111 m 2 m        |  |  |
| 100 100       | Log Out / Keluar        | SKPD :                   | Badan Pengelolaan Keuangan dan Aset Daerah             |  |  |   | E                |  |  |
|               |                         | Bidang :<br>Sub Bidang : | Pendataan dan Penetapan Pendapatan Daerah              |  |  |   | 01 - 118 L - 118 |  |  |
| Q. Q          |                         | Jabatan :                | Pengolahan Data dan Informasi<br>Staf                  |  |  |   | 1111 111 11      |  |  |
| <b>\$</b> .\$ |                         |                          | Next                                                   |  |  |   | 101 10 200       |  |  |
| O.O           |                         |                          | Copyright @ BKPSDM Kota Bima                           |  |  | 0 | -                |  |  |

Tampilan Menu Lihat Tugas Bawahan

| Ð (A       | Halaman Utama                              | _  |                             |                                                                  |                                                | Badan Ke | pegawaia | an dan Per | ngembangar          | Sumber                 | рауа ма                 | nusia                                         |               | 2            |           |
|------------|--------------------------------------------|----|-----------------------------|------------------------------------------------------------------|------------------------------------------------|----------|----------|------------|---------------------|------------------------|-------------------------|-----------------------------------------------|---------------|--------------|-----------|
|            | Profil                                     |    | Daftar Tugas Harlan Bawahan |                                                                  |                                                |          |          |            |                     |                        |                         |                                               |               |              |           |
| A.G<br>D.E | Data Pegawai<br>Data OPD<br>SNP            | No | Nama                        | Rincian<br>Tugas                                                 | Tugas SKP                                      | Output   | Volume   | Satuan     | Tanggal<br>Kegiatan | Direkam<br>pada<br>jam | Metode<br>Input<br>Data | Tanggal<br>Input<br>Tugas<br>Secara<br>Manual | Setuju        | Tolak        |           |
| A.G        | Lihat Tugas<br>Bawahan<br>Log Out / Keluar | -1 | Jainuddin,S.Kom             | Rekap data<br>penerimaan<br>Pajak<br>Restoran                    | Rekapitulasi<br>Penerimaan<br>Pajak<br>Daerah  | Laporan  | 1        | Dokumen    | 2017-06-21          | 12:09:14               | online                  | 0000-00-00                                    | <u>Setuiu</u> | Tolak        |           |
| A.G        |                                            | 2  | Jainuddin,S.Kom             | Menylapkan<br>Laporan<br>Bulan Mei<br>tentang<br>Pajak<br>Daerah | Menyajikan<br>Laporan<br>Penerimaan<br>Bulanan | Laporan  | 1        | Dokumen    | 2017-06-21          | 12:09:51               | online                  | 0000-00-00                                    | <u>Setuiu</u> | <u>Tolak</u> | T and the |

Tampilan halaman Verifikasi tugas bawahan